# Manual para aplicar fondos de pantalla a las reuniones virtuales en Microsoft Teams y Zoom

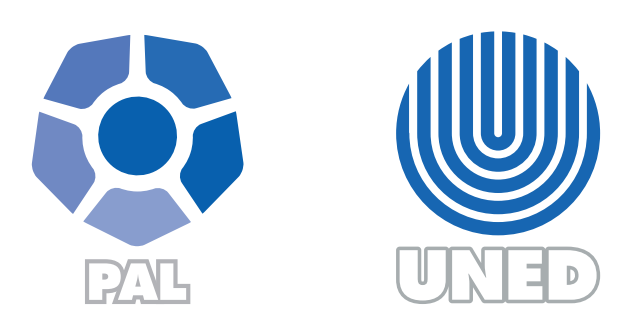

Este material ha sido elaborado por:

Programa de Aprendizaje en Línea (PAL)

**ADVERTENCIA:** Los derechos patrimoniales de la presente obra pertenecen en su totalidad a la Universidad Estatal a Distancia de Costa Rica (UNED), por lo que está prohibida su copia o reproducción, comunicación pública, puesta a disposición del público, transmisión, transformación (incluyendo adaptación y traducción), distribución, alquiler o venta de ejemplares, realizada por cualquier medio o procedimiento, conocido o por conocerse, sin el consentimiento previo por escrito del titular de los derechos. Eludir esta prohibición, o las medidas tecnológicas de protección que contenga la obra, constituye una conducta sancionada por normas de propiedad intelectual.

Última actualización 2020

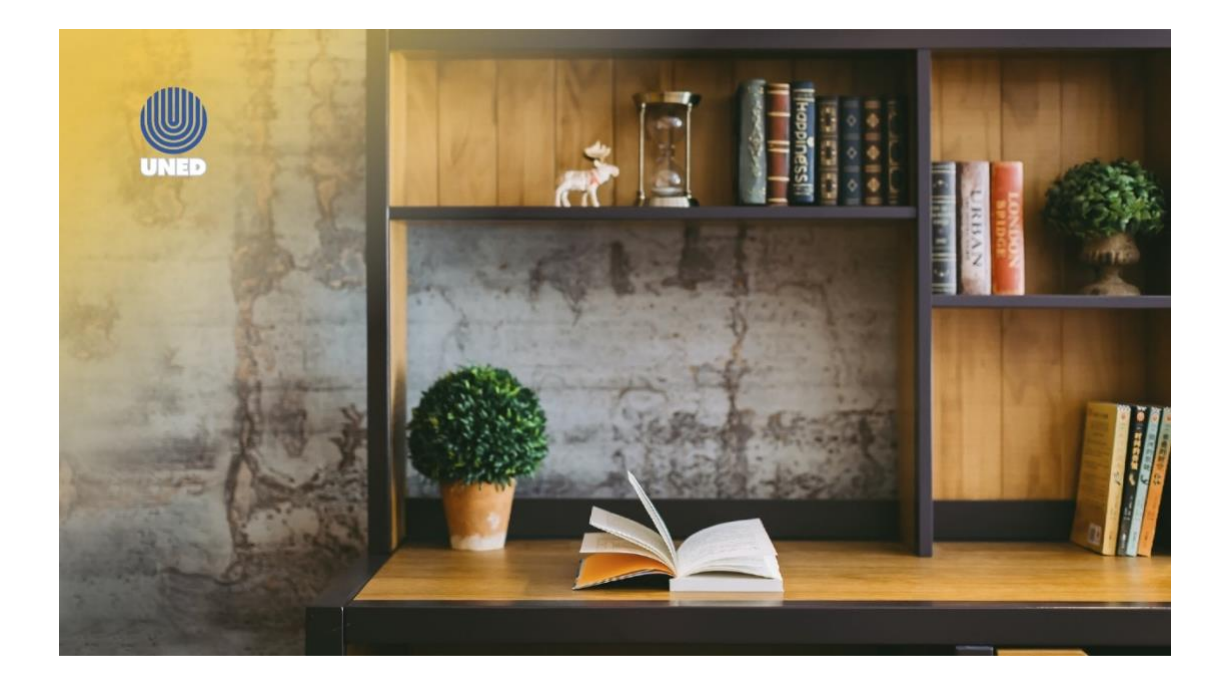

El Programa de Aprendizaje en Línea (PAL) ha puesto a disposición de la comunidad UNED, una serie de fondos con el logotipo institucional para que sean utilizados, en las reuniones virtuales que se desarrollen con el personal docente o administrativo o bien en las video tutorías que se realicen con el estudiantado. La intención es darle un aspecto, formal y a su vez académico a los eventos.

Antes de proceder a explicar los pasos para su uso es necesario indicar que existen dos carpetas, una con fondos gráficos para Microsoft Teams y otra para Zoom. Es importante indicar también que aquellos que corresponden a la herramienta Zoom, requirieron de una adaptación en el uso de los colores para cada fondo de pantalla, por ello, es necesario evitar utilizar los que corresponden a Teams en Zoom, ya que podría observarse una degradación de color que perjudica la adecuada visualización de la imagen y con ello, perder el efecto deseado. A continuación, se detalla el procedimiento para descargar los fondos y agregarlos en las plataformas de videocomunicación, se iniciará explicando los pasos que se deben seguir en Microsoft Teams y posteriormente en Zoom.

## Paso 1: Descargar fondos para emplearlos en Microsoft Teams

a. Acceda al sitio web del Programa de Aprendizaje en Línea: https://www.uned.ac.cr/dpmd/pal/

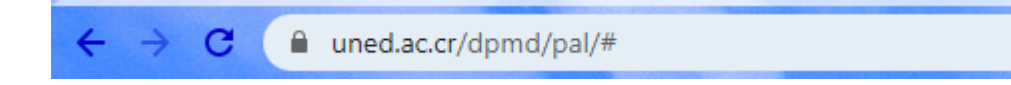

 b. En el menú, elija la opción "Tutores". En la lista de opciones que se despliega seleccione la alternativa "Recursos gráficos".

| Programa de Aprendizaje en Línea |                  |           |                      |               |                                                                   |                                            |
|----------------------------------|------------------|-----------|----------------------|---------------|-------------------------------------------------------------------|--------------------------------------------|
| Inicio                           | ¿Quiénes somos?- | Servicios | Usuario y contraseña | Estudiantes - | Tutores -                                                         | Publicaciones                              |
|                                  |                  |           |                      |               | Manuales<br>Recursos de<br>Recursos g<br>Recomenda<br>Preguntas f | e apoyo<br>ráficos<br>aciones<br>recuentes |

c. Se desplegará una lista de carpetas. Haga clic sobre la carpeta: "Fondos para Microsoft Teams".

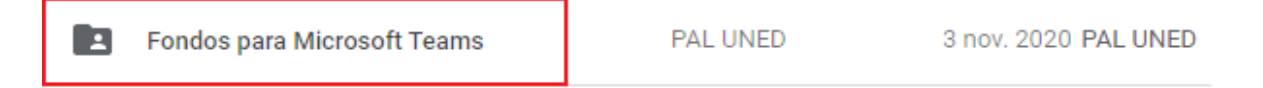

d. Se podrá observar las imágenes de los fondos. Elija la imagen favorita, de clic derecho sobre ésta y seleccione la opción
"Descargar". Inmediatamente, la imagen será descargada en su computador.

| 4                | Drive                                                                 | <b>Q</b> Buscar en Drive |                           |                                                                                                    | *                                                                                                    |   |
|------------------|-----------------------------------------------------------------------|--------------------------|---------------------------|----------------------------------------------------------------------------------------------------|----------------------------------------------------------------------------------------------------|---|
| +                | Nuevo                                                                 | Compartido conmigo >     | Recursos gráficos - PAL > | Fondos para Micros                                                                                                    | oft Teams 💌                                                                                                    |   |
| a<br>°<br>℃<br>☆ | Mi unidad<br>Compartido conmigo<br>Reciente<br>Destacados<br>Papelera |                          |                           |                                                                                                    | <ul> <li>Vista previa</li> <li>Abrir con</li> </ul>                                                                                                    | > |
| Ξ                | Almacenamiento<br>535,5 MB de 15 GB usado<br>Comprar espacio          | tondo-10.png             | fondo-11.png              | <pre>condo-12.pn condo-12.pn c</pre> | <ul> <li>Compartir</li> <li>Obtener enlace</li> <li>Mostrar ubicación del archivo</li> <li>Añadir acceso directo a Drive</li> <li>Mover a</li> <li>Añadir a Destacados</li> <li>Cambiar nombre</li> <li>Ver detalles</li> <li>Hacer una copia</li> <li>Notificar uso inadecuado</li> <li>Descargar</li> </ul> | 0 |

También, se puede descargar la carpeta con todas las imágenes, para ello:

a. haga clic derecho sobre el nombre de la carpeta y seleccione la opción "Descargar". Se descargará un archivo comprimido en su computador o dispositivo móvil, llamado: "Fondos para Microsoft Teams-20201111T144001Z-001".

- b. haga clic derecho sobre el archivo descargado y seleccione la opción: "Extraer aquí".
- c. se creará una carpeta llamada: "Fondos para Microsoft
   Teams", la cual contiene una todas las imágenes de fondos.

Cuando la imagen este descargado, se puede continuar con el paso 2, que a continuación se detalla.

## Paso 2. Agregar los fondos en Microsoft Teams

 a. Para agregar las imágenes de fondo que desea utilizar en las reuniones en Microsoft Teams, abra una reunión y haga clic sobre los tres puntos ubicados en las opciones de menú.

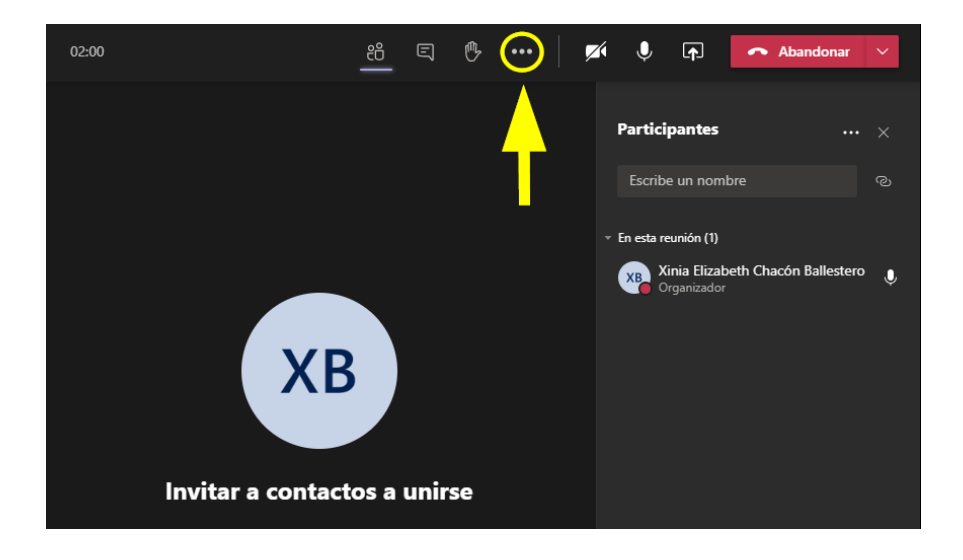

b. Seleccione la opción "Aplicar efectos de fondo".

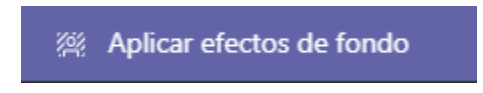

c. Seleccione la opción "Agregar nuevo".

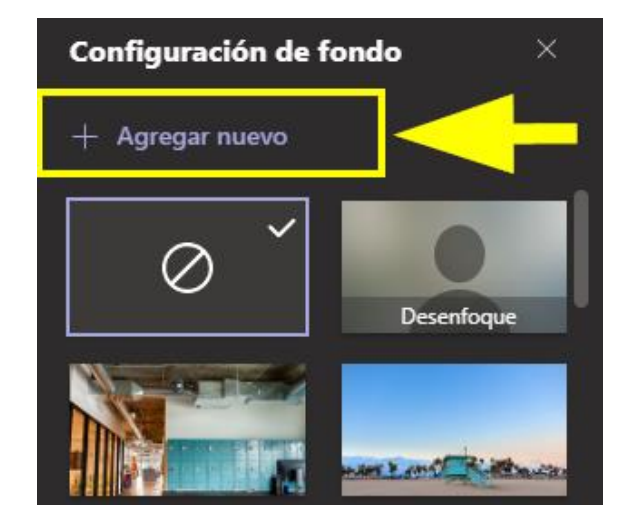

 d. Se abrirá el explorador de archivos. Seleccione la imagen de fondo que se quiere agregar (imagen descargada previamente) y haga clic en el botón "Abrir".

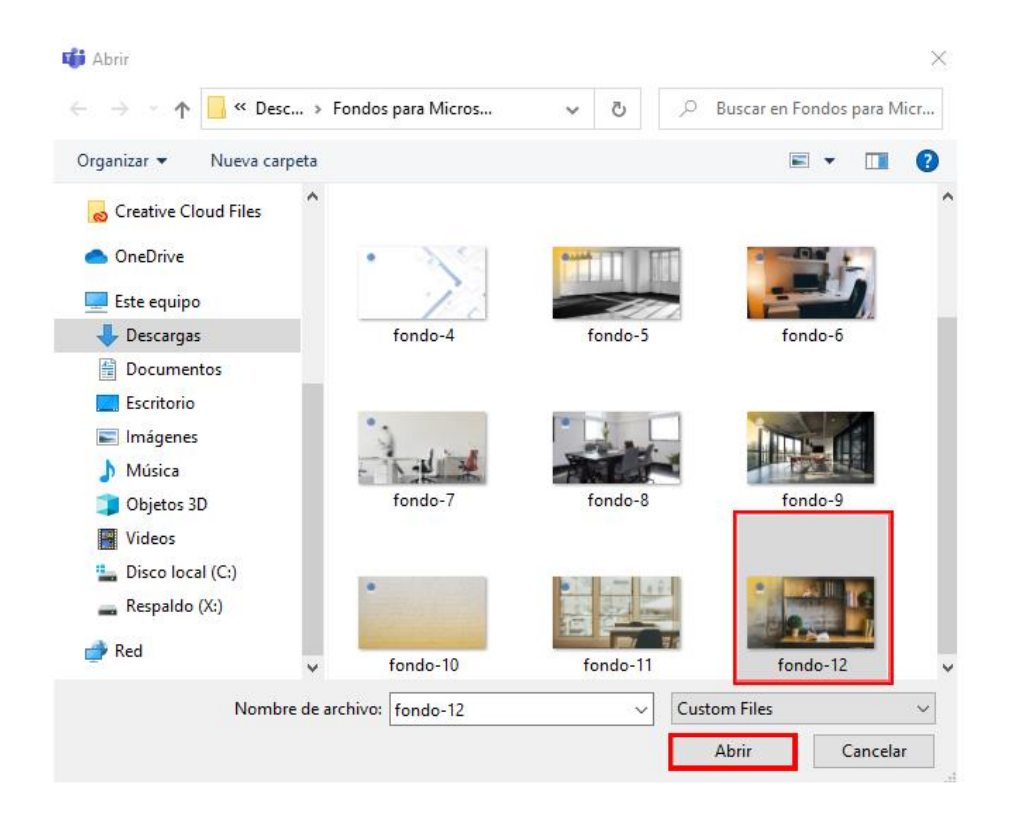

e. Lo devolverá a la ventana de Microsoft Teams, haga clic en el botón "Aplicar y activar el video".

Aplicar y activar el video

Con ello, el fondo ya quedara registrado en Microsoft Teams para emplearse cuando se requiera.

#### Notas

- Cuando haya agregado los fondos en Microsoft Teams, no requiere volverlo a realizar, ellos quedarán registrados entre la lista de fondos para que los utilice cuando desee.
- Es importante indicar que desde nuestra perspectiva observamos el logo de la UNED al revés, pero quien nos está viendo sí lo ve correctamente. Es un efecto espejo que genera la herramienta de forma automática para evitar que detalles importantes como ese sucedan.

## Paso 1. Descargar fondos para emplearlos en Zoom

a. Acceda al sitio web del Programa de Aprendizaje en Línea: <u>https://www.uned.ac.cr/dpmd/pal/</u>

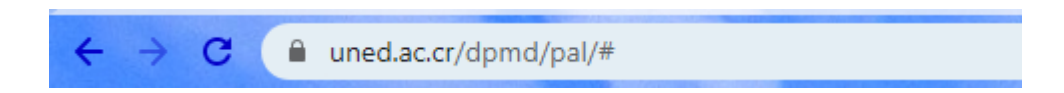

 b. En el menú, elija la opción "Tutores". En la lista de opciones que se despliega seleccione la alternativa "Recursos gráficos".

| Programa de Aprendizaje en Línea |                   |           |                      |               |                                                                  |                                            |
|----------------------------------|-------------------|-----------|----------------------|---------------|------------------------------------------------------------------|--------------------------------------------|
| Inicio                           | ¿Quiénes somos? - | Servicios | Usuario y contraseña | Estudiantes - | Tutores -                                                        | Publicaciones                              |
|                                  |                   |           |                      |               | Manuales<br>Recursos d<br>Recursos g<br>Recomenda<br>Preguntas f | e apoyo<br>ráficos<br>aciones<br>recuentes |

c. Se desplegará una lista de carpetas. Haga clic sobre la carpeta: "Fondos para Zoom".

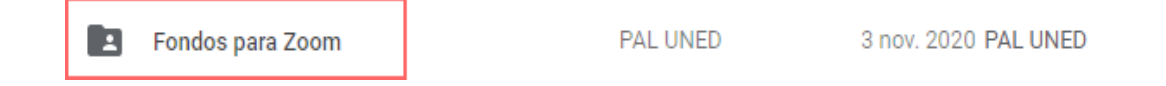

d. Se podrá observar las imágenes de los fondos. Elija la imagen favorita, de clic derecho sobre ésta y seleccione la opción
"Descargar". Inmediatamente, la imagen será descargada en su computador.

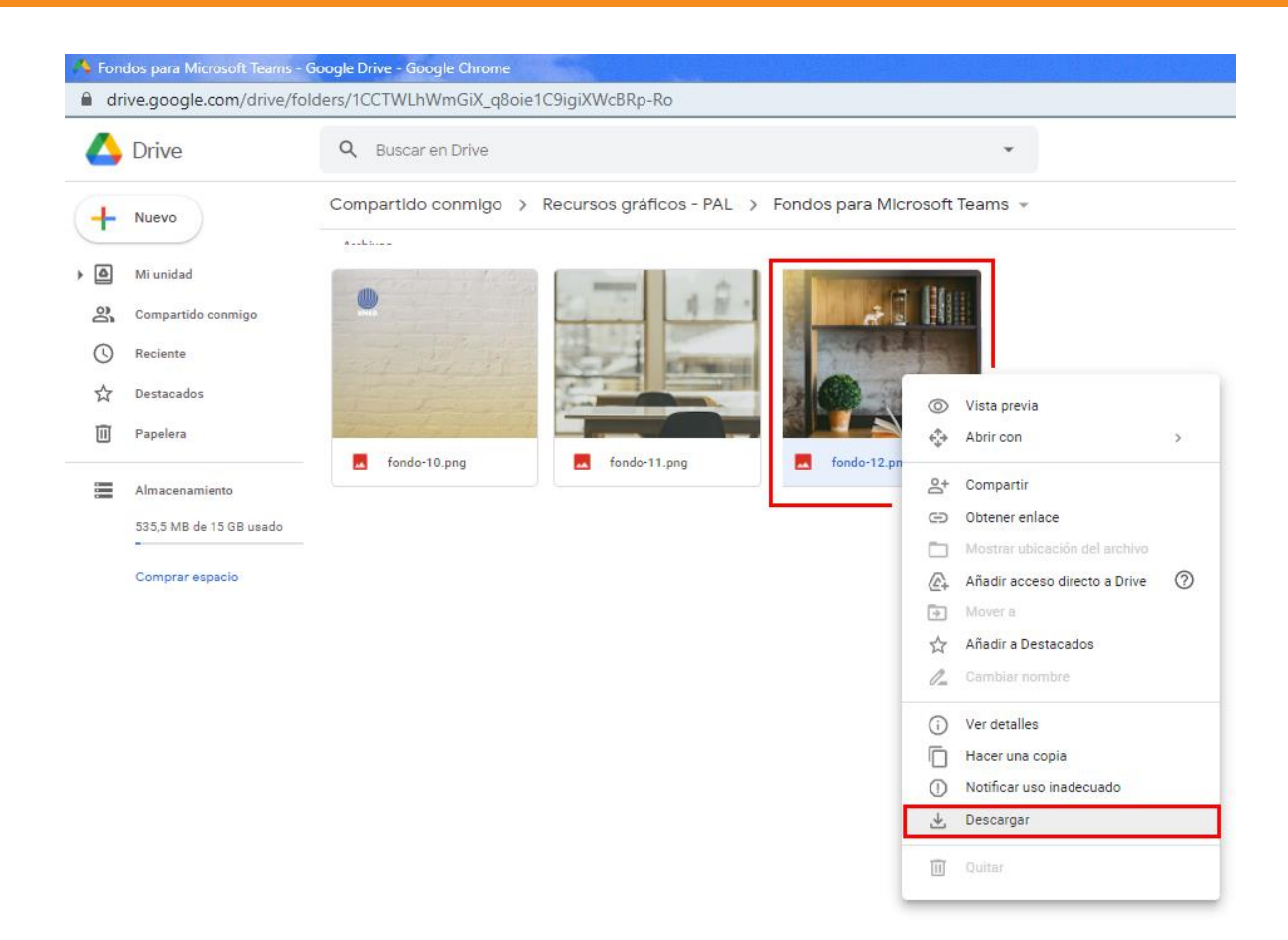

También, se puede descargar la carpeta con todas las imágenes de fondo, para ello:

- a. haga clic derecho sobre el nombre de la carpeta y seleccione la opción "Descargar". Se descargará un archivo comprimido en su computador o dispositivo móvil, llamado: "Fondos para Zoom-20201111T145716Z-001".
- b. Haga clic derecho sobre el archivo descargado y seleccione la opción: "Extraer aquí".
- c. se creará una carpeta llamada: "Fondos para Zoom", la cual contiene una todas las imágenes de fondos.

# Paso 2. Agregar los fondos a Zoom

Para agregar las imágenes de fondo que desea utilizar en las reuniones en Zoom, abra la ventana de la aplicación y seleccione el ícono de configuración, ubicado en la parte superior derecha de la ventana.

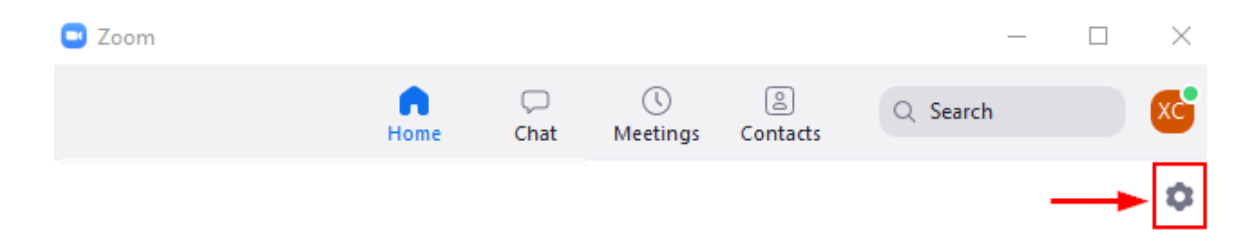

a. Seleccione la opción "Virtual Background".

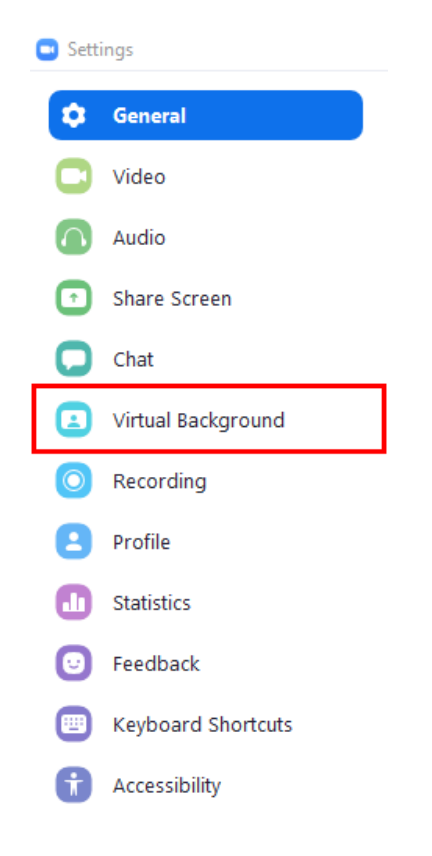

b. En el listado de fondos que posee por defecto Zoom, ubíquese en la parte derecha donde se observa el símbolo de más "+" y haga clic sobre este, se desplegará un menú, seleccione la opción "Add imagen".

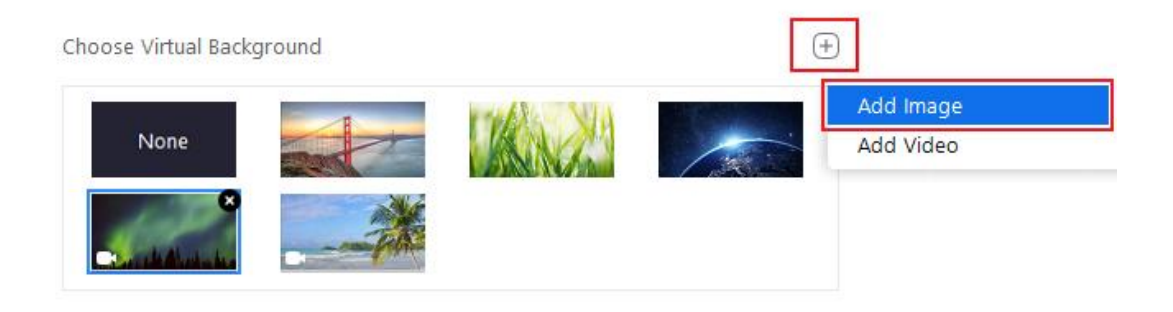

 c. A continuación, se abrirá el explorador del computador o dispositivo móvil. Seleccione el fondo que se quiere agregar y haga clic en el botón "Abrir".

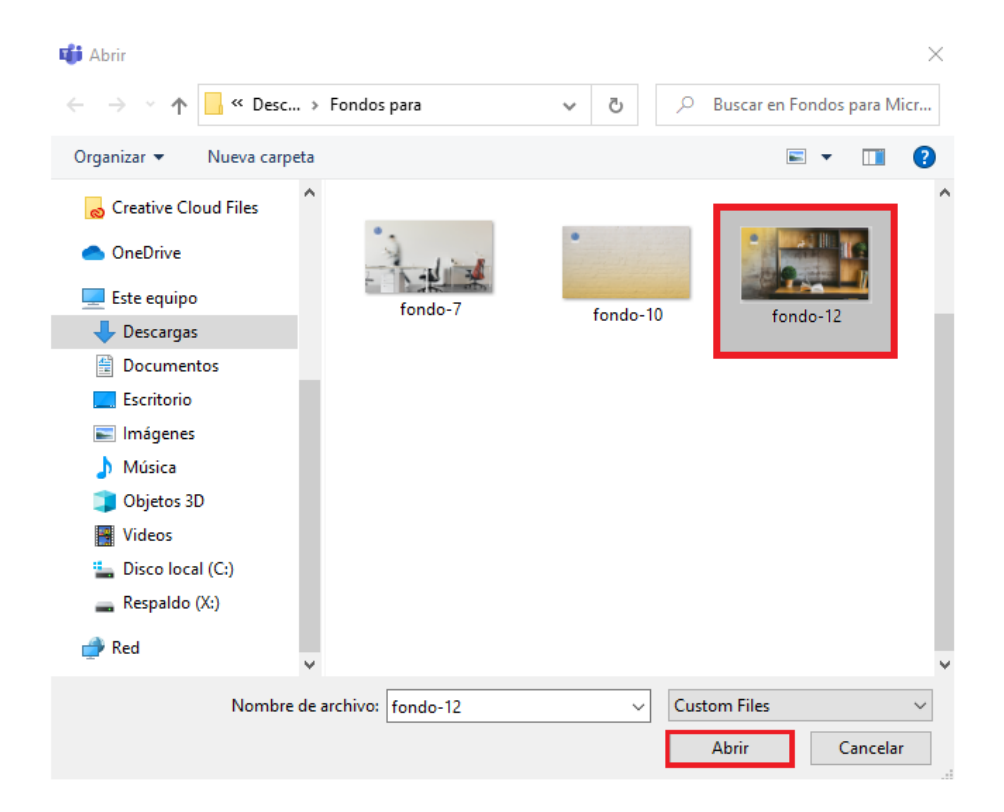

 d. El fondo aparecerá dentro de las opciones de elección. <u>Debe</u> <u>quitar la marca en la opción "Mirror my video"</u> para que el logo <u>de la UNED se logre visualizar correctamente por parte de los</u> <u>participantes en la reunión</u>.

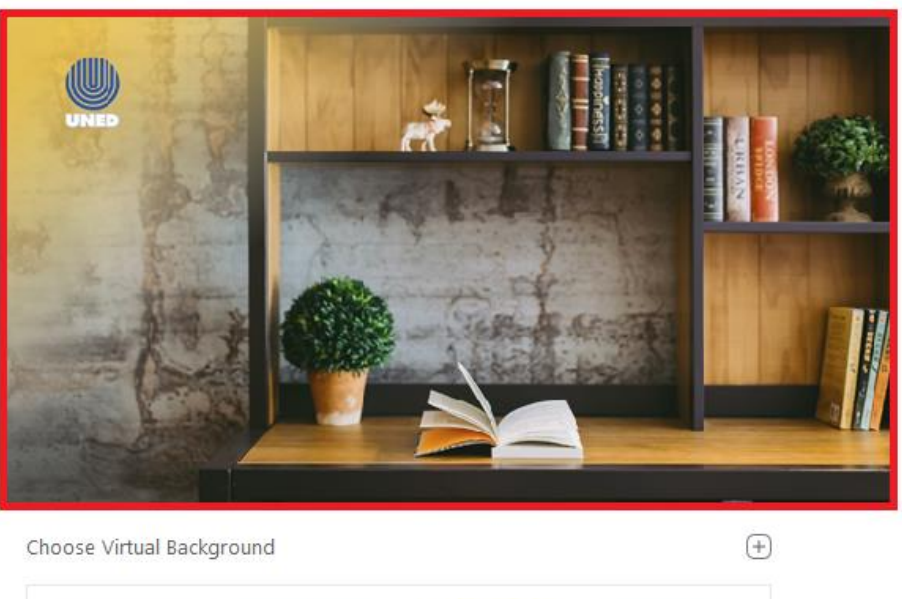

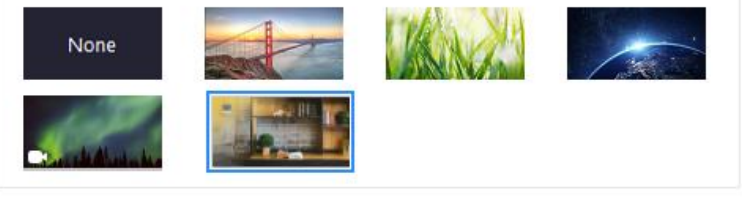

| I have a green screen | Mirror my video |
|-----------------------|-----------------|
|-----------------------|-----------------|

Con ello, el fondo ya quedará registrado en Zoom para que lo emplee cuando lo requiera.

Desde el Programa de Aprendizaje en Línea (PAL), esperamos que los fondos sirvan a sus intereses durante la ejecución de sus actividades formales académicas.